## Popisná statistika

 kategorizované grafy
četnostní tabulky vícenásobných odpovědí

## Příklady – popisné statistiky, grafy

#### soubor zaci

- zobrazte rozdělení počtu bodů na didaktické testy v závislosti na pohlaví a typu obce, a také na kombinaci pohlaví a obce
- postup Graphs Legacy dialogs Boxplot – Simple
- kategorizační proměnná se zadává přes Category axis, další pak přes Panel by

## Příklady – popisné statistiky, grafy

### soubor Smoking habits

- zjistěte podíl kuřáků a nekuřáků (*Frequencies*)
- zobrazte graficky tento podíl ve věkových skupinách (např. kategorizované výsečové grafy)
- Graphs Interactive Pie Simple
- na záložce Pies lze nastavit zobrazení legendy

## Příklady – popisné statistiky, grafy

### □ data *Sports*

zjistěte, který sport je sledován nejvíce a který nejméně (*Frequencies* nebo *Descriptives*) Příklady – tabulky vícenásobných odpovědí

data Fastfood

zjistěte, která z jídel rychlého občerstvení adolescenti preferují

respondenti mohli vyjmenovat až tři druhy jídla (zadáno v proměnných Food\_1 až Food\_3)

# Příklady – tabulky vícenásobných odpovědí

- taková data se zpracovávají v tabulkách vícenásobných odpovědí (Analyze – Multiple response)
- přes Define variable sets zadáme proměnné, které tvoří skupinu (Food\_1 až Food\_3) a zda jde o kategorie (náš případ) či dichotomie
- poté zjistíme četnosti kategorií přes Analyze – Multiple response -Frequencies

# Příklady – tabulky vícenásobných odpovědí

pokud chceme spočítat podíl dívek a chlapců v preferenci jednotlivých jídel postupujeme přes Analyze – Multiple response – Crosstabs

přes Options je vhodné nechat zobrazit řádková procenta (pokud dáme pohlaví do řádků)